Upload-Applet

Kapitel I.2: Upload-Applet

Ein Applet zum Uploaden von einzelnen Dateien bzw. Verzeichnissenb umen

# a: Ziel der Entwicklung

Mit HTML-Formularen lassen sich nur einzelne Dateien via http uploaden. Der Upload von ganzen Verzeichnissen ist nicht m glich. Diese Funtionalit t ist fr Digilib w nschenswert. Die L sung fr dieses Problem ist die Entwicklung eines Java-Applets was dieses kann und dar ber hinaus auch eine Versionskontrolle erlaubt.

### b: Anforderungsprofil

Das Upload-Applet erm glicht den kontrollierten Upload einzelner Dateien bzw. ganzer Ordner. Kontrolliert bedeutet hierbei das sowohl die Pr fsumme (MD5), wie auch die Gr §e, sowie auch die Anzahl der Dateien berpr ft wird.

Der Upload erfolgt immer in einen tempor ren Ordner, erst wenn der Upload erfolgreich abgeschlossen wurde , wird die Datei bzw. der Ordner an die eigentliche Stelle verschoben.

Hierbei sind zwei F lle zu unterscheiden:

- ¥ Der Ordner bzw die Datei existiert noch nicht. Der Upload wird einfach ausgef hrt.
- Der Ordner bzw die Datei existiert an dem angebenen Ziel schon. Der Benutzer muss nun entscheiden ob er berschreiben oder im Falle eines Ordners erg nzen m chte. Grunds tzlich werden keine Dateien berschrieben. Die Dateien bzw. Ordner werden umbenannt. Es wird das aktuelle Datum und Uhrzeit angeh ngt, z. B. aus kopernikus wird kopernikus.15.09.2002.15.04.00. In dem Fall das einzelne Dateien in einem vorhandenen Ordner ersetzt werden sollen, ist die Frage ob man sie nicht in einen nach dem voherigen Schema umbenannten Ordner verschiebt, anstatt die Dateien umzubenennen.

### c: Featureliste

| Feature                                                                                                    | Status der Implementierung |
|----------------------------------------------------------------------------------------------------|----------------------------|
| Upload von Dateien bzw. eines Ordners<br>und anschließendes verschieben                                                                       | implementiert              |
| Ersetzen des Ordners falls er existiert.<br>Der original Ordner wird umbe-<br>nannt,wobei der Benutzer gefragt wird,<br>ob er dies tun möchte | implementiert              |

Tabelle 1: Featureliste

Intern

| Feature                                                                                         | Status der Implementierung                         |
|-------------------------------------------------------------------------------------------------|----------------------------------------------------|
| Überprüfen der Prüfsumme                                                                        | implementiert                                      |
| Bei ungleicher Prüfsumme wird der<br>Benutzer gefragt ob er den Upload wie-<br>derholen möchte. | implementiert                                      |
| Upload grosser Dateien                                                                          | implementiert                                      |
| Anpassung an Java 1.1(MacOS 9)                                                                  | implementiert                                      |
| Zielordner angeben falls der lokale<br>Ordnername nicht dem Projektordner-<br>namen entspricht. | implementiert                                      |
| Mehrere Uploads gleichzeitig (Multi-<br>Threading)                                              | implementiert                                      |
| Abbruch des Uploads                                                                             | implementiert                                      |
| Manuelle Einstellung von Proxys                                                                 | implementiert                                      |
| Eingeschränktes automatisches ausle-<br>sen der Proxy Einstellung                               | teilweise möglich muss noch verbessert wer-<br>den |
| Grafische und Numerische Fortschritts<br>Anzeige mit Dateigrößenangabe                          | implementiert                                      |
| Abschlussdialog mit Uploadzeit                                                                  | implementiert                                      |
|                                                                                                 |                                                    |

Tabelle 1: Featureliste

d: Anwendungsbeispiele

Schritt 1: Browserstarten + URL eingeben http://erebos.mpiwg-berlin.mpg.de:8088/upload/up/?baseURL=%22%2fheute%f%22\_

| C C Jan Rog-Is Scherheltshinner(s ) (more genklaten )<br>M Ceter Sie das spjarte Agakt installeren und auf June, das Jerrargen wird dech<br>Due<br>Verseitzer Due Gein auf Jahren J. Barer, Hach Tau Mondaptem (<br>Verseitzer Due Gein auf Jahren Jahren )<br>Verseitzer Due Gein auf Jahren Jahren (<br>Due Gein auf Jahren Jahren )<br>Verseitzer Due Gein (<br>Utereitzer Due Gein (<br>Due Gein auf Jahren Jahren )<br>Verseitzer Due Gein (<br>Verseitzer )<br>(<br>Verseitzer )<br>( |      |
|----------------------------------------------------------------------------------------------------|------|
| Jess Plag-ist Sicherheitzbinneejs     presser warden       Mr "chen Sie das signism Applet installeren und auf Jerrage wird durch<br>"Date"     presser warden       Machanizatio das Hazangabers, Jarger, fl durch "Law Morelystem"     presser warden       Versist: "Date Ceb and, diff deser Hords John     presser warden       Versist: "Date Ceb and, diff deser Hords John     presser warden       Table Wendermang are global     presser warden       Wender Hordsward gregoton     Verseigern                                                                                                    |      |
| O     Jara Rug-In Scherheitsbinnens     propose autom       W Oters Sie das spiszer Applet Installeren und auf, Jana, das betragen wie di etch<br>"Duit"     propose autom       Automizie Cel des spiszer Johannik Sterry     Sterry in darch "Sie Mondoytem"       Voorade: "Duit"     Voorade: "Duit"       Voorade: "Duit"     Sterry in stalleren       Voorade: "Duit"     Sterry in stalleren       Voorade: "Duit"     Voorade: "Duit"       Voorade: "Duit"     Voorade: "Duit"                                                                                                    | ٦    |
| Java Plug-in Schlarheitsbinneris     java Plug-in Schlarheitsbinneris       Mr Oten Six das sepirate Applet Installeren und suff, fern, das. Jerragen wird durch<br>"Dake"     http://www.installeren.org/installeren       Authentitätista des Hersaughens, Javary, fi durch "Sam Mordlystems"     http://www.installeren       Vorsiste: "Dake"     discher Herbal saber<br>Installeren installeren installeren installeren installeren<br>Taker Veroberung zur gebinn        Weitere Informationen     Verweigen       (F.,r diese Strang gewickbren)     Fr.,r diese Strang gewickbren                                                                                                    |      |
| Jace Plug-in Sicherheitsbillineels     perpare nature       M' chen Sie das signierte Argebet multileren and auf Uren, das. Berragen wird durch<br>Toker     the second second seco                                                                                                    |      |
| Wir dans is a superinter Appleir installieren und kanf, Hern, das "bernsagen wird darch<br>Toke"<br>Authentistelik des Hernauppeters, Jerzer, flackard"som Mordorkiens"<br>Versetz Towards Towards in der in Hahm karder<br>Ist. Sie soften diesen Hahm karder<br>Tobler diese Hersbernung zugeben<br>Weiteren Informationen Immer geerklahren Verweigen (F., rudese Sitzung gewicklahren)                                                                                                    | o's  |
| Vessidz: "Dake" Chi an, and file deser Hold soler<br>IL: Sta tolin and the Hold and an enderstanden, wenn Se Ventrauen haben,<br>"Dake" dates Vencebrung og geden<br>-<br>Wettere Informationen Immer geekkhren Verweigern (F,r diese Sitzung gewKähren                                                                                                    | T-Wo |
| Weitere Informationen Immer gewächten Verweigern (F,r dess Sitzung gewächten )                                                                                                    | Ĭ    |
|                                                                                                    |      |
| Abb. 1: Zertifikat akzeptieren                                                                                                    |      |

Das obige Dialog fenster erscheint. Als n chstes akzeptiert man das Zertifikat nuf f r die Sitzung. Wenn alles geklappt hat erscheint der Upload -Button. Schritt 2: Start des Uploads Klicken des Upload -Buttons.

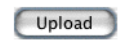

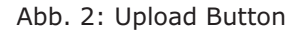

Schritt 3: Auswahl der Datei bzw. des Ordners

| 🕆 rogo 🔻          |                 |
|-------------------|-----------------|
| Name              | Date Modified A |
| 📁 databases Kopie | 5/13/02         |
| dead.letter       | 10/10/02        |
| III Desktop       | 11/19/02        |
| 📁 dnload          | 10/23/02        |
| Documents         | 11/19/02        |
| Eclipse.app       | 5/15/02         |
| lame:             | New 🧭           |
| ormat: All Files  |                 |

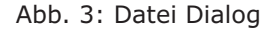

Aus obigen Dateidialog w hlt man den Ordner aus, hier databases Kopie. Anschlie§end dr ckt man auf Upload.

Schritt 4: Der ausgew hlte Ordner existiert schon . Folgender Dialog erscheint.

Intern

| 000       | Destin            | ation exists!                              |
|-----------|-------------------|--------------------------------------------|
|           | Warning<br>What d | g destination exists!<br>o you want to do? |
| $\square$ | Cancel            | Replace folder                             |
|           |                   |                                            |

Abb. 4: Ordner exisitiert!!!

Fall 1: Replace ersetzt den ganzen Ordner!Fall 2: Cancel beendet den Upload und der Dialog verchwindet.Schritt 5: Nach dem Replace ausgew hlt wurde beginnt der Upload

Folgender Progressdialog wird angezeigt:

| 🔘 🔘 Upload Status Window               |    |
|----------------------------------------|----|
| Uploading /Users/rogo/Desktop/download | ls |
| eclipse-SDK-20020416-linux-moti 48 MBy | te |
| 4 of 10 files                          |    |
| Cancel                                 |    |
|                                        | 1  |

Abb. 5: Progressdialog

Nach Beendigung des Uploads verschwindet der Progressdialog wieder. Und ein Abschlussdialog wird angezeigt.

| Finished Upload                                     |                  |
|-----------------------------------------------------|------------------|
| of /Users/rogo/Desktop/downloads containing 10 file | s in 301 seconds |
|                                                     | ОК               |
| 1 0                                                 | Finished Upload  |

Abb. 6: Abschlussdialog

#### Upload-Applet

# e: Installation des Servlets für Tomcat

#### Out of the box

Im ersten Schritt mu§ Tomcat installiert werden, wenn diese Serversoftware noch nicht auf dem Server residiert.

Der Installationsordner upload, der aus dem Archiv upload. zip nach dem Entpacken entsteht, enth lt folgende Dateien:

¥ applet.html Beispiel HTML Datei

¥ upload.jar Das Applet-Archiv.

¥ upload.xml Tomcat- Context-Datei

¥ WEB-INF Order

¥ WEB-INF/classes/ Ordner

¥ WEB-INF/classes/RWServlet.class

¥ WEB-INF/web.xml

Den Installationsordner kann an man an eine beliebige Stelle auf dem Zielrechner kopiert werden. Die Datei upload.xml wird in den Ordner /<tomcat-install-folder>/ webapps kopiert.

ffnen Sie die Datei upload.xml und ndern sie den Parameter docBase. Die docBase sollte auf den Ordner zeigen, den Sie als Installationsordner gew hlt hatten, z.B. / Users/Shared/upload, dann lautet docBase = "/Users/Shared/upload".

Der Parameter basePath in der Datei web.xml in ihrem Installationsordner upload kann noch angepasst werden, z. B. wenn alle Uploads im /tmp Ordner landen sollen lautet der basePath /tmp. Die Voreinstellung lautet:

<param-name>basePath</param-name>

<param-value>/tmp </param-value>

Wenn Sie nun einen Browser starten und in die URL-Adress-Zeile <servername>:<serverport>/upload/up eintragen, kann das Servlet angesprochen werden.

Bsp.: http://localhost:8080/upload/up.

# Expert modus

Im ersten Schritt m ssen Sie einen neuen Context erstellen. Hierzu wird die server.xml Datei im Ordner <tomcat-installations>/conf editiert. Es wird ein neues Context - Tag eingef gt, in der gleichen Hierarchiestufe wie die anderen Context - Tags.

<Context path="/rogo" docBase="/Users/Shared/upload" debug="0"

reloadable="true" crossContext="true">

<Logger className="org.apache.catalina.logger.FileLogger"

prefix="localhost\_rogo\_log." suffix=".txt"

timestamp="true"/>

<Ejb name="ejb/EmplRecord" type="Entity"

home="com.wombat.empl.EmployeeRecordHome"

remote="com.wombat.empl.EmployeeRecord"/>

</Context>

Der path Parameter ist die URI, unter der der Ordner, der im docBase Parameter angegeben wird, angesprochen werden kann. Wenn also z.B. http://myhost:8080/rogo/ im Browser angegeben wird, liefert der Browser den Inhalt des Ordners, oder wenn eine index.html existiert, wird diese angezeigt. Damit Tomcat das Servlet findet, muss in dem Ordner ein WEB-INF Ordner angelegt werden.

In diesen legt man eine web.xml Datei an mit folgendem Inhalt:

<?xml version="1.0" encoding="ISO-8859-1"?>

<!DOCTYPE web-app PUBLIC "-//Sun Microsystems, Inc.//DTD Web Application 2.2/ /EN"

"http://java.sun.com/j2ee/dtds/web-app 2.2.dtd">

<web-app>

<display-name>Upload Servlet</display-name>

<description>

Uploads files or directorys via PUT Requests

</description>

#### <servlet>

<servlet-name>Upload</servlet-name>

<servlet-class>RWServlet</servlet-class>

<init-param>

<param-name>basePath</param-name>

<param-value>/Users/Shared/rogo</param-value>

</init-param>

</servlet>

<servlet-mapping>

<servlet-name>invoker</servlet-name>

<url-pattern>/servlet/\*</url-pattern>

</servlet-mapping>

<servlet-mapping>

<servlet-name>Upload</servlet-name>

<url-pattern>/up/\*</url-pattern>

### Intern

#### </servlet-mapping>

</web-app>

Die Details kann man in der Tomcat-Documentation nachlesen. Die Parameter servlet-name, sowie basePath sollten editiert werden.

In dem WEB-INF Ordner wird der Ordner classes angelegt. Die Datei RWServlet.class wird dann in diesen Ordner kopiert.

# Servlet Parameter :

▶ basePath legt den Basispfad fest. Der Uploadpfad wird an diesen angeh ngt, z.B. basePath ist /Users/myPictures und Uploadpfad ist /heute/tolleBilder/ dann wird der Ordner /Users/myPictures/heute/tolleBilder/ angelegt.

Das Servlet kann dann unter /<Context>/up/?.... angesprochen werden.

Das Servlet RWServlet.class muss in den WEB-INF/classses Ordner kopiert werden.

### f: Appletparameter und installation

Das Applet hat drei Parameter:

- baseURL das Wurzel Verzeichniss wo die Dateien oder Ordner angelegt werden.
- servletURL die URL fr das Servlet oder CGI-Programm was den PUT -Request verarbeitet.
- destinationFolder der Ordnername der Anstelle des lokalen Ordnernamens verwendet werden soll.

Die ersten beide m ssen angegeben werden. Der ditte Parameter ist optional. Beispiel einer Applet HTML-Datei.

```
<APPLET
CODE
        = "ServerWriter.class"
ARCHIVE="upload.jar"
NAME
        = "Upload Applet"
 WIDTH
          = 160
 HEIGHT = 25
 HSPACE
          = 0
 VSPACE
         = 0
 ALIGN
          = middle>
 <PARAM NAME="baseURL" VALUE="/heute/">
 <PARAM NAME="servletURL" VALUE="/upload/up">
</APPLET>
```

Upload-Applet

Intern

Das Servlet muss nicht notwendiger weise vom selben Host wie das Applet stammen. In diesem Fall muss aber die Komplette URL angegeben werden, z.B. http:// www.myhost.de/servlet/MyServlet/

Der Jar-File, der das Applet enth lt, muss im selben Verzeichnis sein wie die HTML Datei.